# Comment configurer votre compte ARIBA pour la facturation ?

Confidential - Not for you? Notify the sender and delete. Se

## Avant de commencer la facturation via la plateforme Ariba

Une fois votre compte Ariba(\*) <u>enregistré</u>, il y a quelques configurations clés à compléter avant de pouvoir commencer à facturer :

1) Assurez-vous que votre **profil d'entreprise** est entièrement complété avec les champs requis, y compris les informations fiscales telles que l'ID fiscal et l'ID TVA..

2) Spécifiez votre **adresse de paiement** qui sera affichée sur les factures générées et dans votre profil d'entreprise, visible par les clients. Vos clients utilisent vos adresses de paiement physiques lorsqu'ils envoient des paiements par courrier.

3) Configurez votre méthode **de paiement préférée** et ajoutez vos coordonnées bancaires.

### 1) Complétez votre profil d'entreprise

| SAP Ariba Network - Standard Account    | grade                                                            | 0 🔽 1                             |
|-----------------------------------------|------------------------------------------------------------------|-----------------------------------|
| Company Profile                         |                                                                  | Dans Corne<br>storement (Frend an |
| Basic (3) Business 3 Marketing (3) Cont | tacts Certifications (1) Customer Requested Additional Documents |                                   |
| Financial Information                   | 2                                                                | Company Profile                   |
| Supplier L                              | egal Form: Corporation                                           | Manage Services                   |
| Penalty Ir                              | formation: Sole Proprietorship Non-Profit Organization           | Manage Profile                    |
| Supplier Compa                          | ny Capital: Partnership                                          | Saved Suppliers                   |
| Discount Ir                             | nformation:                                                      | Back to Classic                   |
| Commercia                               | l Identifier: Fill your VAT number 5                             |                                   |
| Tax Information                         |                                                                  | Logout                            |
| Tax Classification:                     | (no value) V                                                     |                                   |
| Taxation Type:                          | (no value) V                                                     |                                   |
| Tax ID:                                 | Do not enter dashes                                              |                                   |
| State Tax ID:                           | Do not enter dashes                                              |                                   |
| Regional Tax ID:                        | Do not enter dashes                                              |                                   |
| 6 Vat ID:                               | Fill your VAT number                                             | Save 8 Close                      |
| 7                                       | VAT Registered                                                   |                                   |

Confidential - Not for you? Notify the sender and delete. See more on https://www.proximus.com/confidentiality

### 2) Indiquez votre adresse de paiement

|    | SAP Ariba Network -          | Standard Account      | Upgrade   | TEST MODE          |            |
|----|------------------------------|-----------------------|-----------|--------------------|------------|
| Ne | twork Settings               |                       |           |                    |            |
|    | Electronic Order Routing     | Electronic Invoice Ro | outing Ac | celerated Payments | Settlement |
|    | * Indicates a required field |                       |           |                    |            |
|    | EFT/Check Remittance         | es                    |           |                    |            |
|    | Address †                    |                       |           | City               |            |
|    |                              |                       |           |                    |            |
|    | L Edit                       | Delete                | Create    | 4                  |            |

|                            | 1 😒                    |
|----------------------------|------------------------|
|                            | limitera               |
| ACCOUNT SETTINGS           | non-environmental con- |
| Customer Relationships     | My Account             |
| Users                      | Link User IDs          |
| Notifications              | Contact Administrator  |
| Application Subscriptions  | Supplier Enablement    |
| Account Registration       | Company Profile        |
| NETWORK SETTINGS           | Settings 2             |
| Electronic Order Routing   | Logout                 |
| Electronic Invoice Routing |                        |
| Accelerated Payments       |                        |
| Remittances 3              |                        |
| Network Notifications      |                        |
| Audit Logs                 |                        |

#### 2) Indiquez votre adresse de paiement

Remittance Address 5

#### "Remittance Address": C'est

l'adresse que Ariba Network affichera quand votre facture sera soumise et qui sera visible pour nous. Il s'agit de l'adresse du bénéficiaire.

| Address 1:*               |                             |                                                                   |                  |  |  |  |
|---------------------------|-----------------------------|-------------------------------------------------------------------|------------------|--|--|--|
| Address 2:                |                             |                                                                   |                  |  |  |  |
| Address 3:                |                             |                                                                   |                  |  |  |  |
| Address 4:                |                             |                                                                   |                  |  |  |  |
| City:*                    |                             |                                                                   |                  |  |  |  |
| State:*                   | Select                      |                                                                   | $\sim$           |  |  |  |
|                           | Required field              |                                                                   |                  |  |  |  |
| Postal Code:*             |                             |                                                                   |                  |  |  |  |
| Country/Region: *         |                             |                                                                   | $\sim$           |  |  |  |
| Contact:                  | Select contact $\checkmark$ |                                                                   |                  |  |  |  |
| Make this address default |                             |                                                                   |                  |  |  |  |
| Factoring Service         |                             |                                                                   |                  |  |  |  |
|                           |                             | Enable this check box if this is                                  | a                |  |  |  |
|                           |                             | factoring service address, used<br>account receivable funding sou | l as an<br>Irce. |  |  |  |

Payment Methods

Preferred Payment Method: Wire

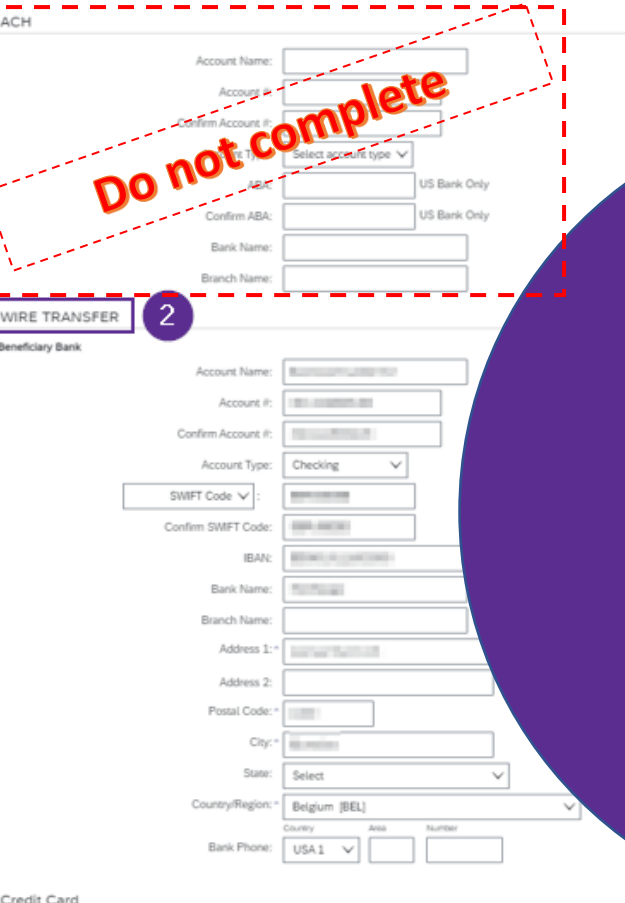

Payment methods = Wire (EN) – Virement (FR) – Telegrafish overmaken (NL) 2. Wire Transfer section to complete - 🔥 Ne complétez pas ACH mais bien "Wire tran -> Beneficiary bank: les données relatives au compte bancaire bénéficiaire Account Name: nom du bénéficiaire Account / Confirm account: sans espace et sans caractères spéciaux.

Account type: compte à vue (appellation belge) – "compte courant" (appellation frança "checking" en anglais

#### Swift code: BIC code

Si vous avez un compte bancaire américain ou canadien, choisissez ABA routing number au lieu de "swift code".

IBAN Account/ Confirm IBAN account : XX000000000000000 Adresse – ville – Etat – code postal – region: de votre banque.

→Ok → "Enregistrer" à l'écran suivant

Credit Card

Accept credit card: O Yes O No

# Thank You

More info? https://www.proximus.com/suppliers/ariba.html#get-support

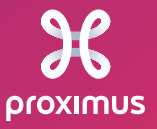

Confidential - Not for you? Notify the sender and delete. See more on https://www.proximus.com/confidentiality